## Using Google Classroom on your phone or tablet

Your child can complete work on the tablet OR they can take a photo of their work with their phone and upload it to the Google Classroom

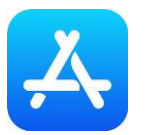

Go to either the apple app store or Google play to download the **FREE** Google Classroom app

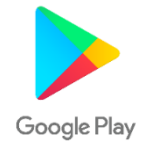

1. Open the Google Classroom app

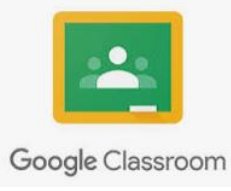

2. The classroom should appear like this. Click on 'Get Started' and sign in using your Hwb email address

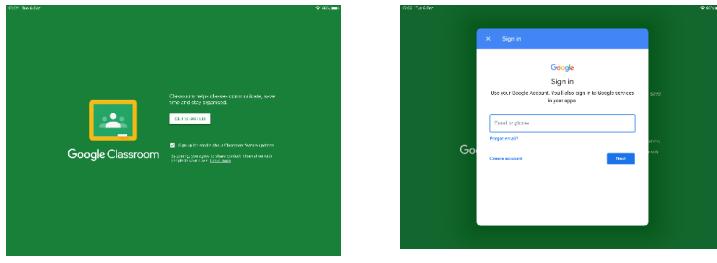

3. At this point you may have to login again – use the same username and then password

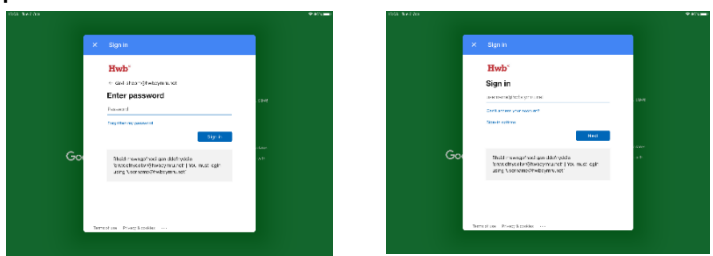

 After reading the Terms, scroll down and click on 'Accept'

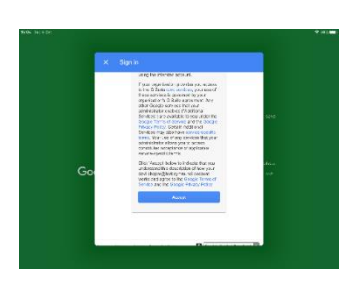

5. Your classroom will look like this. You will see your child's class name!

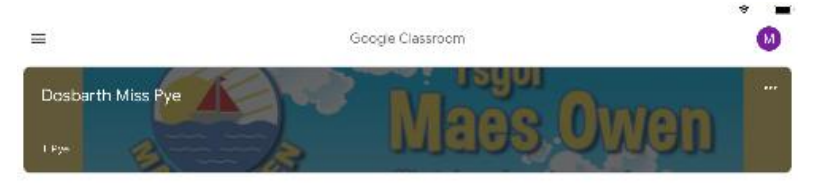

6. Click on the class name and it should take you to the main room. This is the 'Stream'. On this wall, teachers and children can post messages to each other.

| 5/04 Tax 6 Oct                                      | T 26% 🛲                                    |
|-----------------------------------------------------|--------------------------------------------|
| =                                                   | 0                                          |
| Dosbarth Miss Pye                                   | : Ysgol<br>Taes.Owen<br>https://www.second |
| frien sametring with your diss                      |                                            |
| New assignment: 2 Persuative lette                  | er variting 📡                              |
| April pleas comment                                 |                                            |
| Alyssa Vaughan<br>3 cc:<br>I made s jungle (n a box |                                            |
| C 1 atlachment                                      |                                            |
| 3 class approximits                                 |                                            |
| Jack Fredsham<br>10c                                |                                            |
| 🖳 Stream 🖹 Clas                                     | aswork 😤 People                            |

7. At the bottom of the screen there is a tab labelled 'Classwork'. Click on here to find the assignments that have been set.

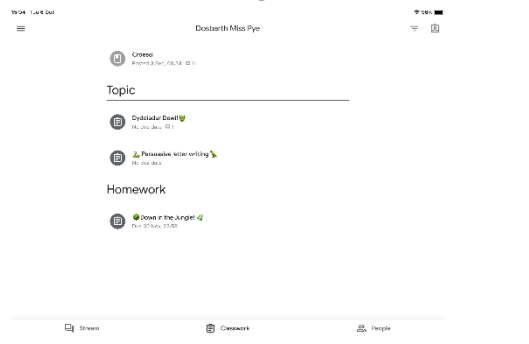

8. Click on the assignment to open it. You may want to create your document using Google Docs or possibly complete the task in your homework book, photograph and upload a copy to the Google Classroom.

At the bottom, there is a tab to attach either a document or a photograph from your camera roll.

| 17.05 "ALEBA<br>K | ▲ Persative et ar witing<br>국 Personnem.<br>Tarreport Bastindari Sing-Yon | • 111 | ми тоты<br>Қ | Add sidee payments | writing <b>%</b> |        | 7 m = | 05 7.61 | 651        | Your work<br> | Statustree<br>Rahaden | andored | ₹ 144 <b>€</b> |
|-------------------|---------------------------------------------------------------------------|-------|--------------|--------------------|------------------|--------|-------|---------|------------|---------------|-----------------------|---------|----------------|
|                   |                                                                           |       |              |                    |                  |        |       | ۵       | Erte       |               |                       |         |                |
|                   |                                                                           |       |              |                    |                  |        |       | 00      | tin.       |               |                       |         |                |
|                   |                                                                           |       |              |                    |                  |        |       | ±       | n.         |               |                       |         |                |
|                   |                                                                           |       |              | You county         | $\sim$           | hadron |       | 8       | Pickplore  |               |                       |         |                |
|                   | Your work wedgeted<br>R Solitable connect                                 |       |              | -                  | Akancheri        |        |       | ۵       | Las centra |               |                       |         |                |
|                   |                                                                           |       |              |                    | Mark as Denn     |        |       | 8       | kew finos  |               |                       |         |                |

9. Once you have attached the document or photograph, 'Mark as Done', 'Hand in' or Submit' your work.